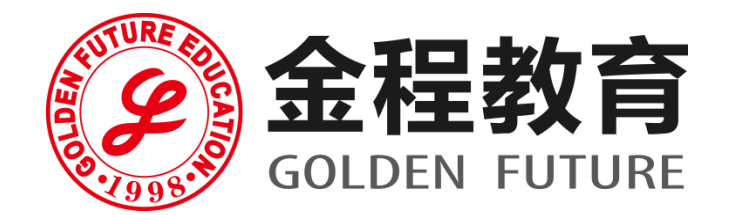

5 単・ 领先・ 増値 专业来 101% 的投入!

# FRM考试注册报名流程指引

金程教育FRM项目组

## FRM的美国官方网站

http://www.garp.ov

## 金程教育FRM官方网站

wirth gfedu.net/

htt

### 首次注册

Step 1:登录官网

Step 2:填写注册信息(个人信息)

Step 3:填写考试报名信息

Step 4:填写支付信息及订单确认

Step 5:支付成功

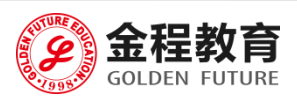

### CONTENT

### 非首次注册

### 1、未参加过考试且账号已生成

Step 1:使用注册邮箱和密码登陆协会官网,点击Register Step 2:页面跳转, 找到发票号输入 (Quick Links → View Invoice) Step 3:核对支付信息,选择支付方式 Step 4:填写支付信息 Step 5:检查是否支付成功 2、已参加过考试,再次报名 Step1:登陆协会官网 Step2:检查个人信息是否与之前填写的一致,最后完成支付核对发票 上的个人信息

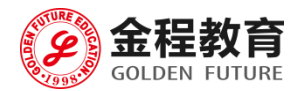

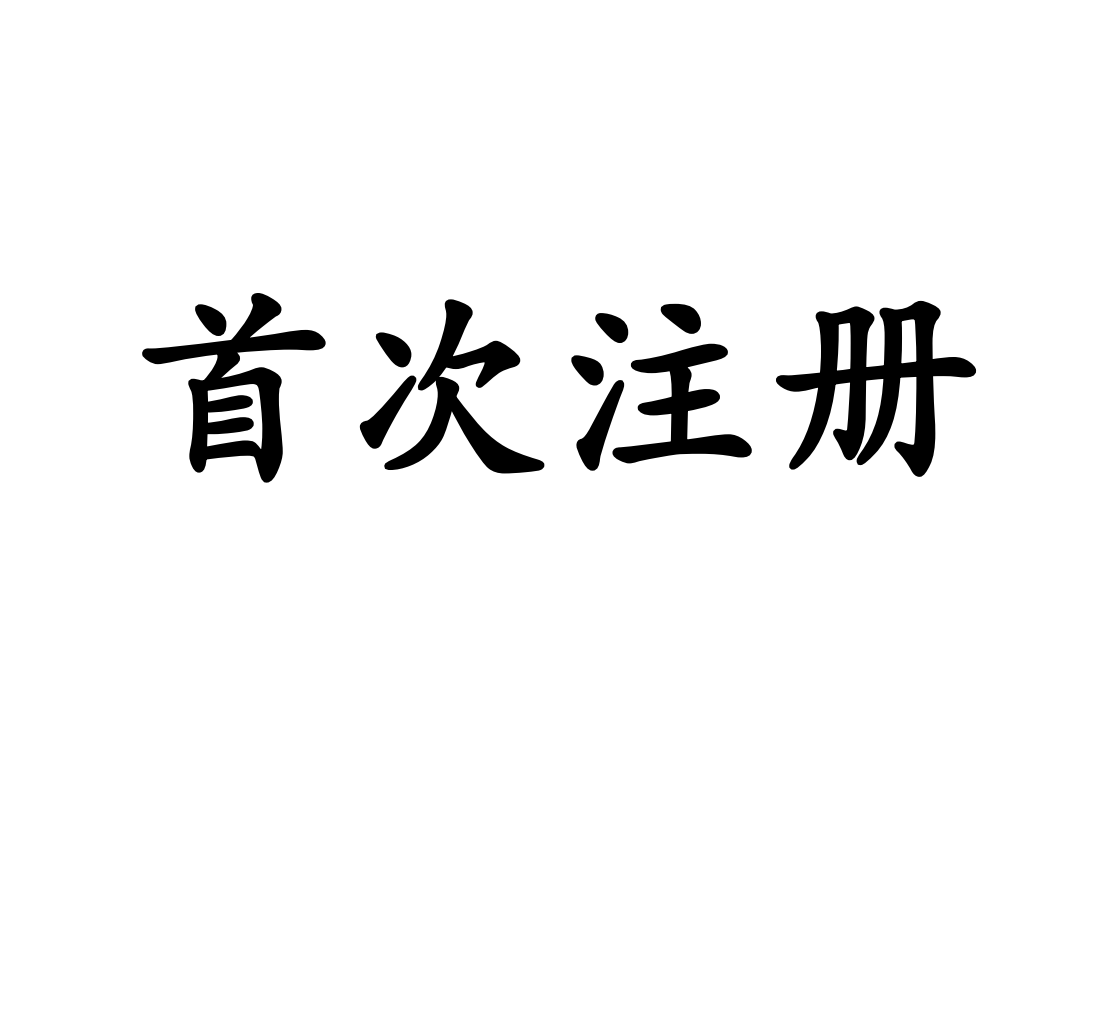

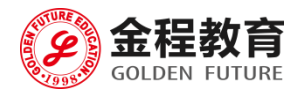

#### Global Association of Risk Professionals SEARCH Enter search keyword About GARP **Risk Education** Financial Risk Manager (FRM®) Energy Risk Professional (ERP®) The Global Association of Risk GARP's risk programs are Financial risk management is one The Energy Risk Professional Professionals (GARP) is the only designed to provide all em of the top skill sets to have in the (ERP) program is designed to globally recognized leader in with an education in risk th financial services industry today measure an energy risk financial risk testing and corresponds to their level ( and offers excellent visibility and professional's ability to manage certification programs, and professional responsibility outstanding earning potential. risk in a real-world energy Learn More educational and training activities. environment. Learn More Learn More

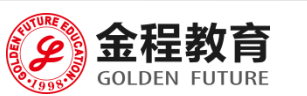

Learn More

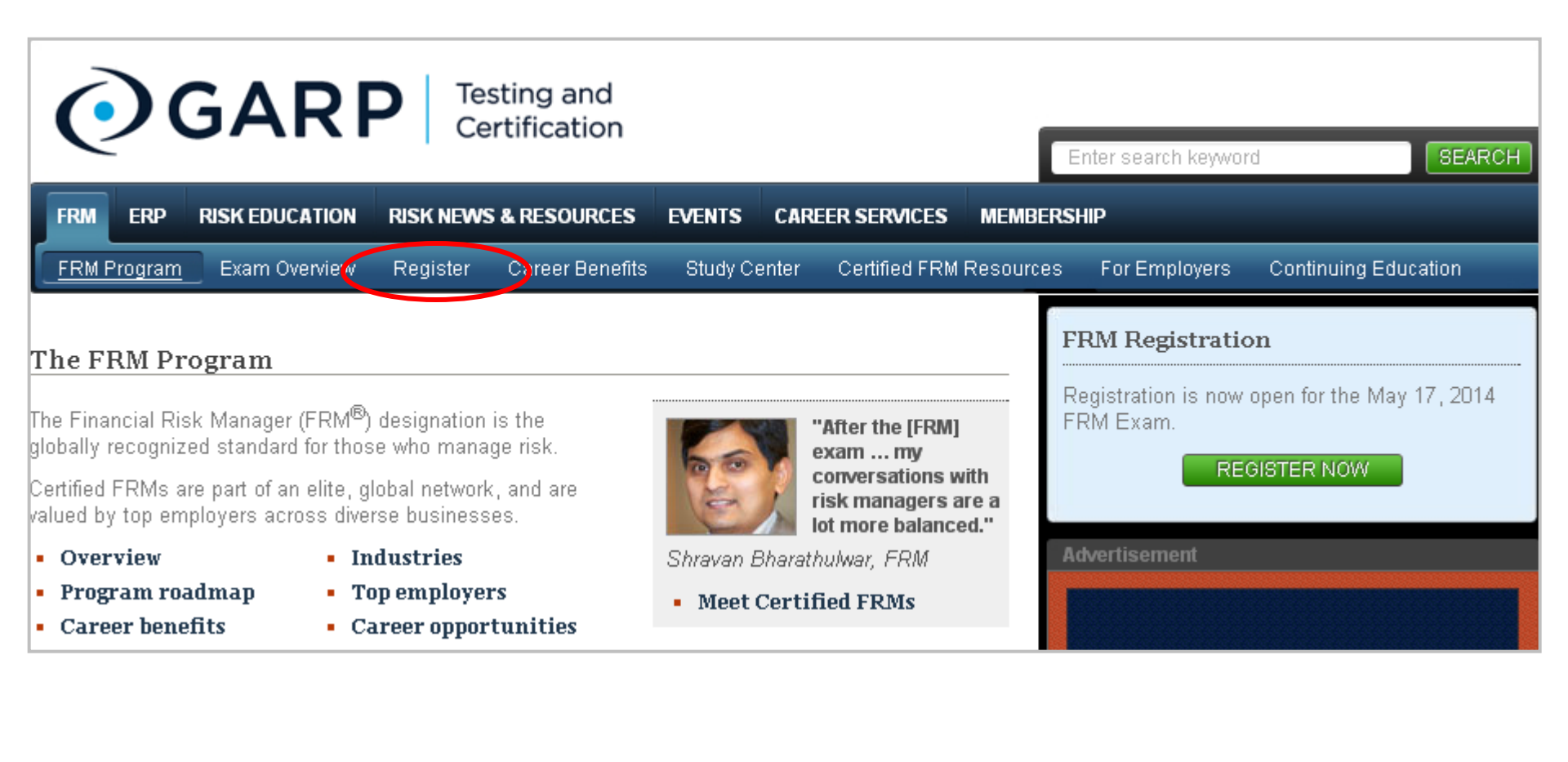

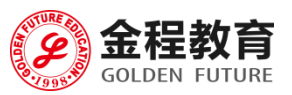

7-35

### Step 2:填写注册信息(个人信息)

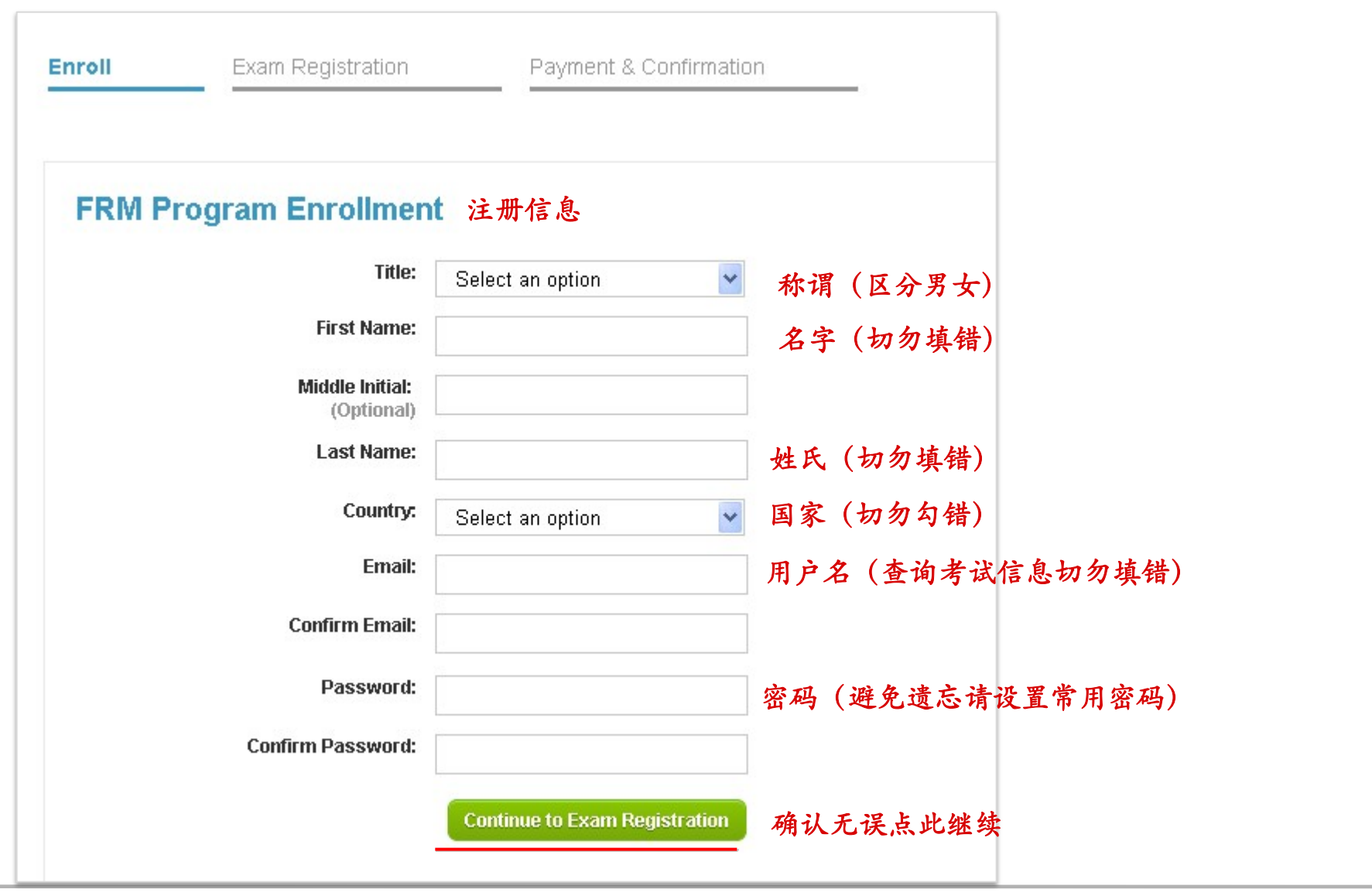

8-35

总站: WWW.GFEDU.NET

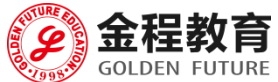

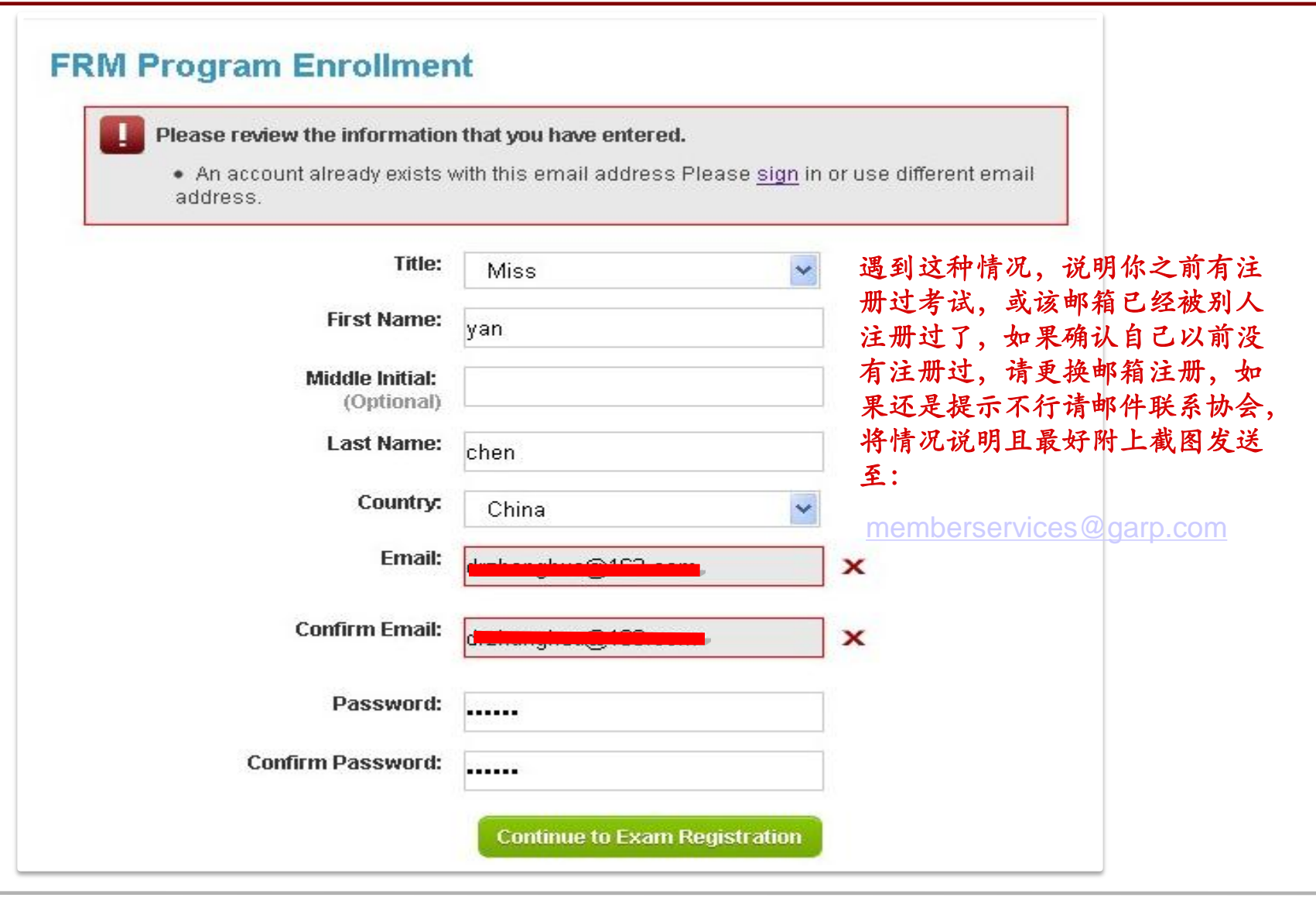

9-35

总站: WWW.GFEDU.NET

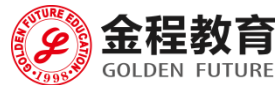

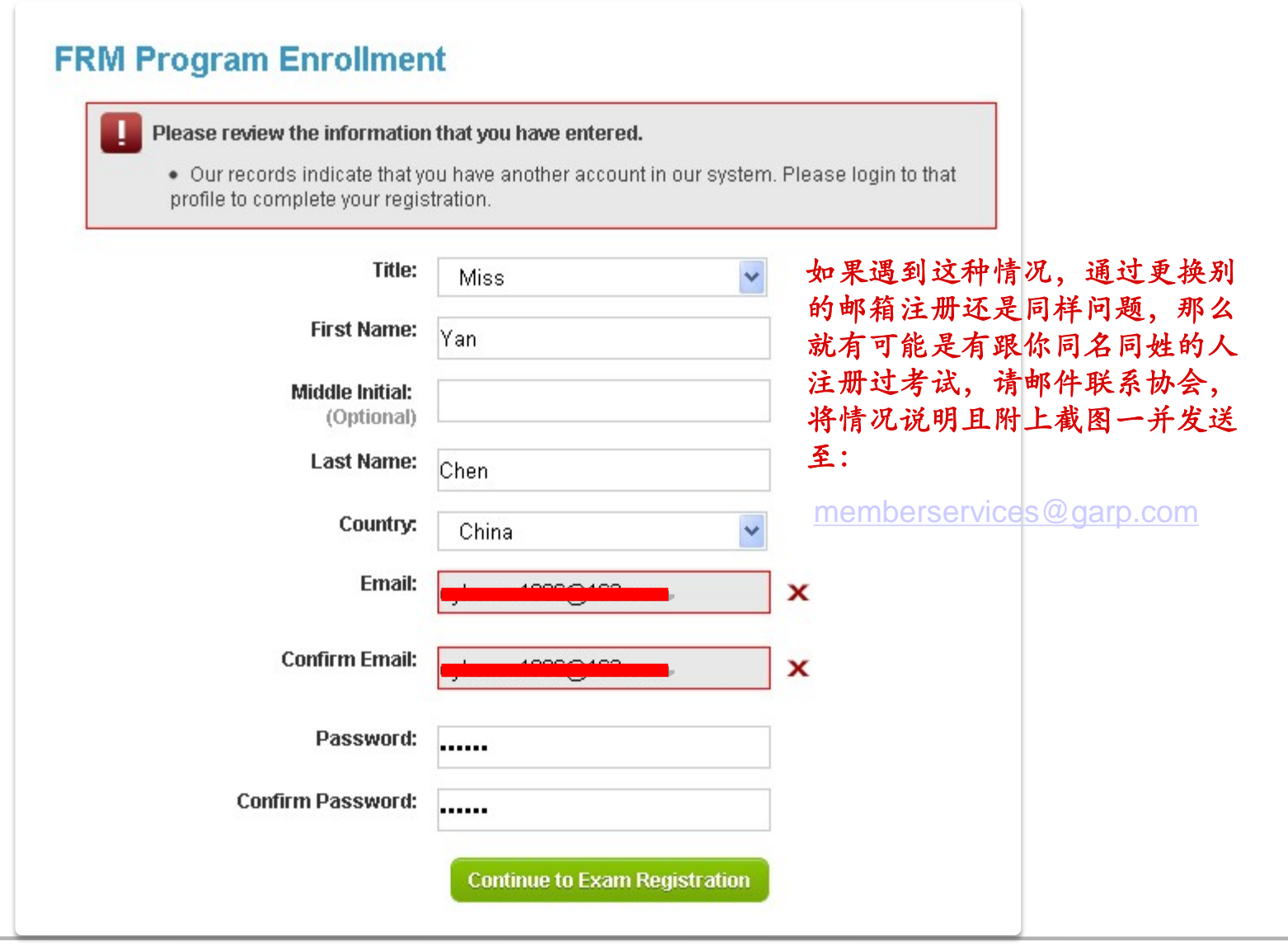

10-35

总站: WWW.GFEDU.NET

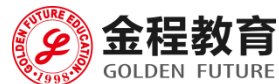

## 如果你在注册的时候同时遇到了情 况一和情况二,请立即邮件联系协 会,并将情况说明且附上对应截图 发送至 ces@darp mempe

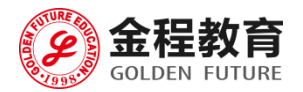

11-35 总站: WWW.GFEDU.NET

### Step 3:填写考试报名信息

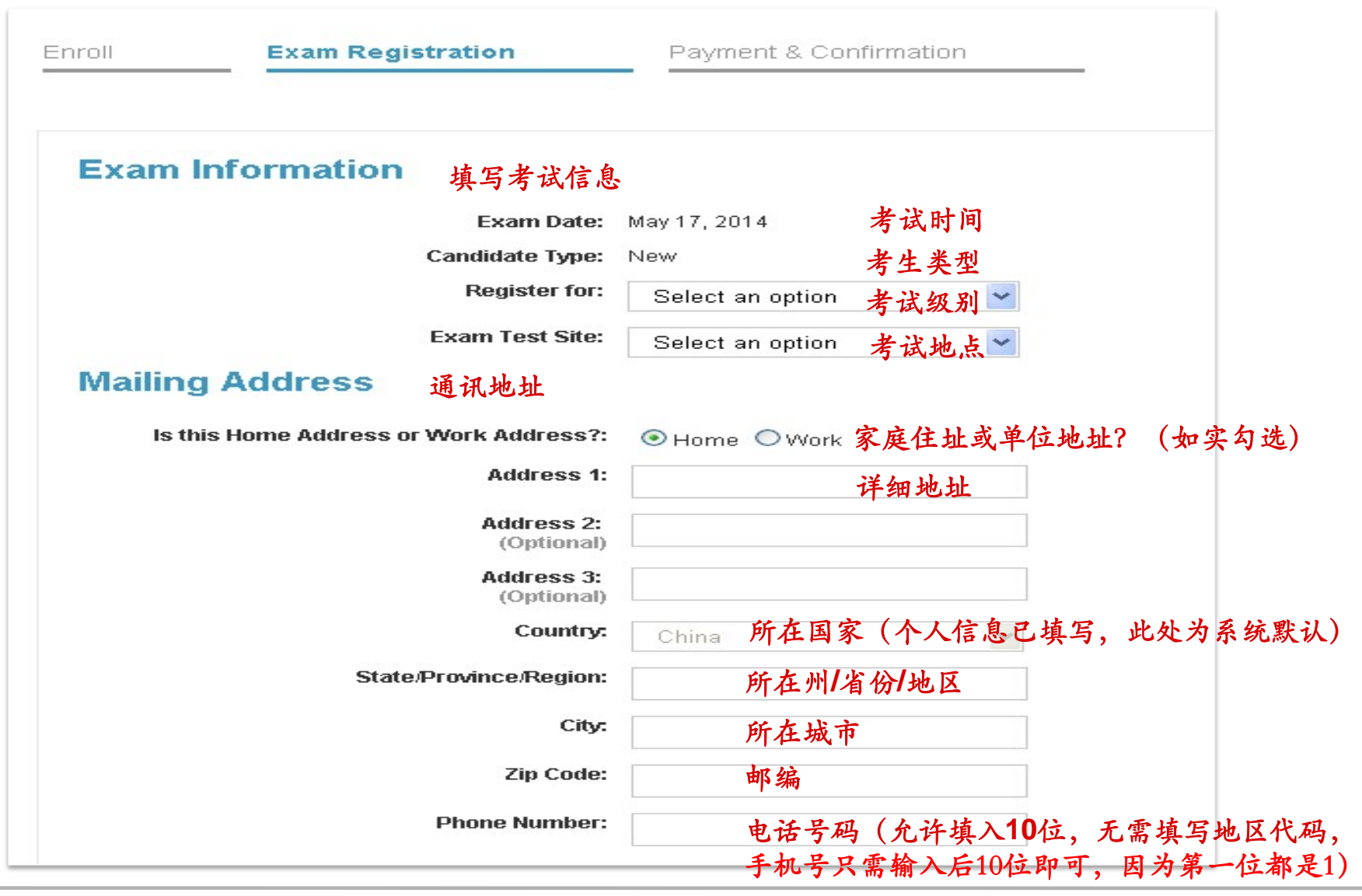

12-35

总站: WWW.GFEDU.NET

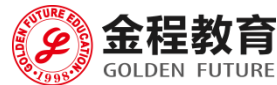

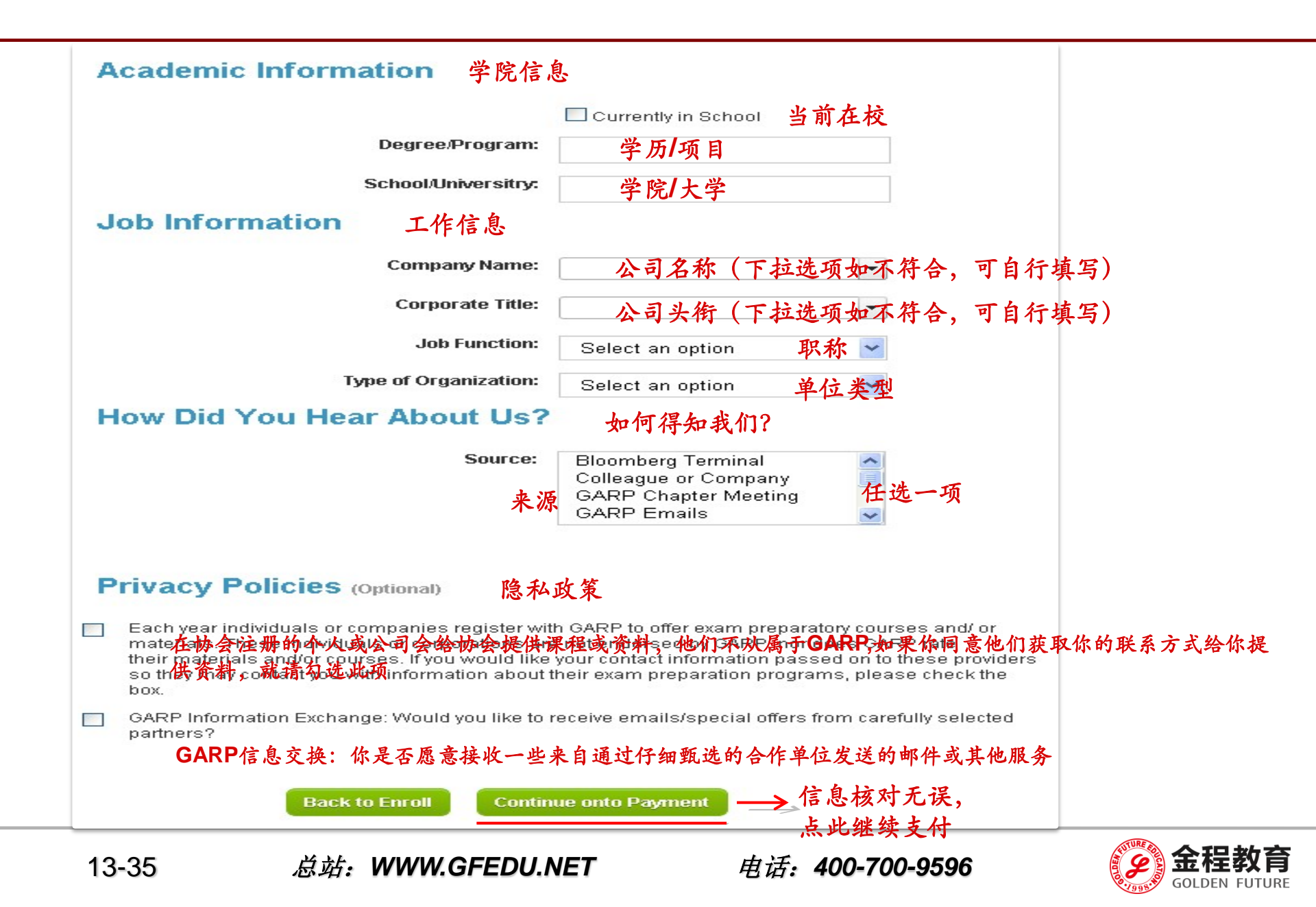

### Step 4:填写支付信息及订单确认

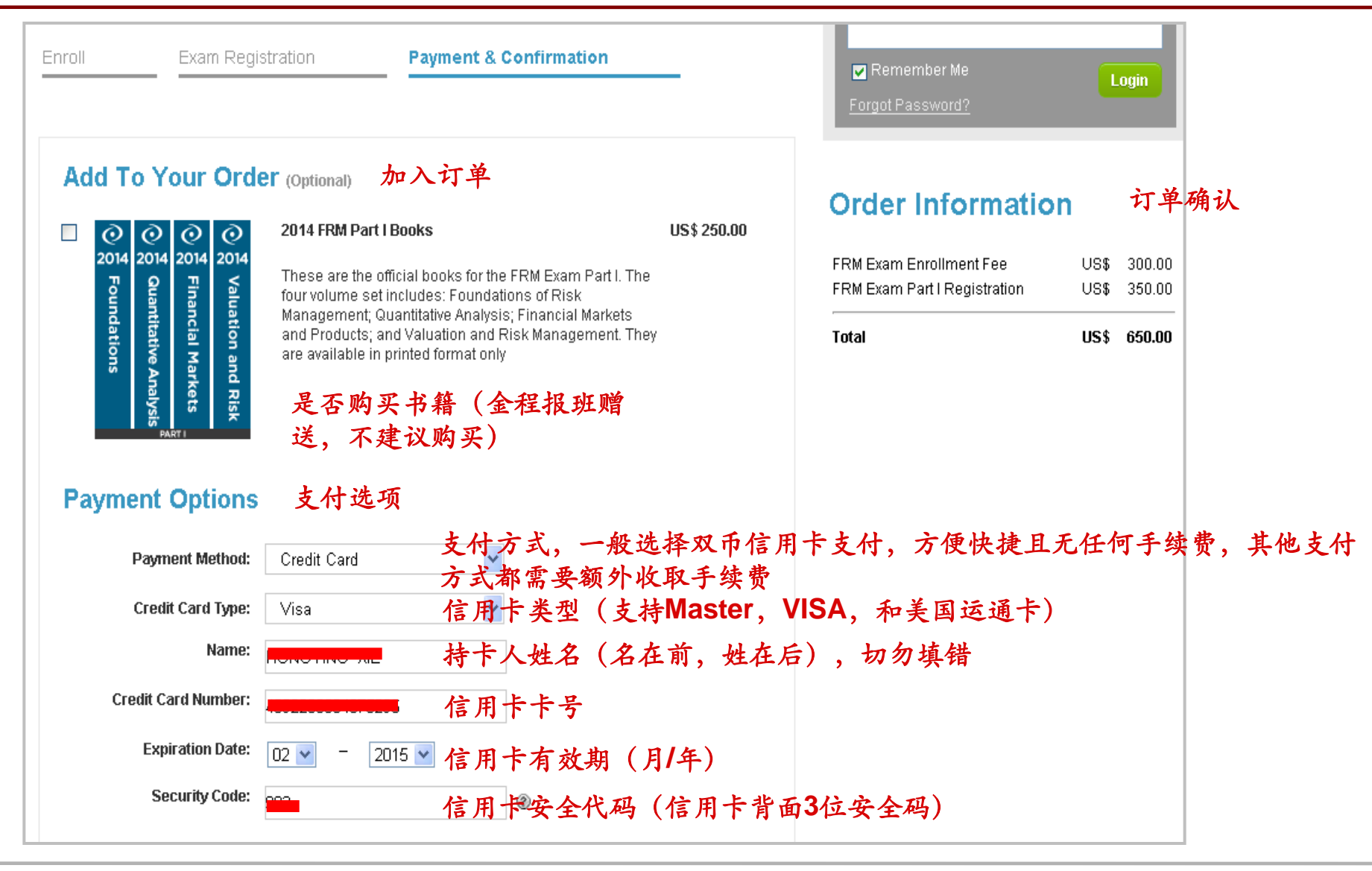

14-35

总站: WWW.GFEDU.NET

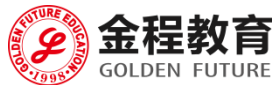

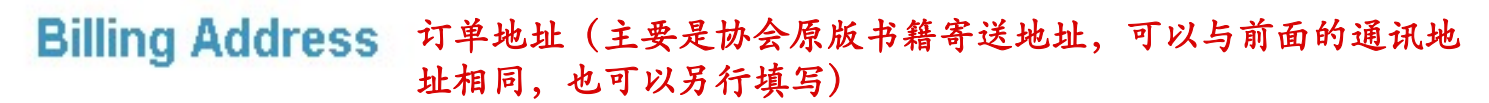

Same as mailing address ○ Use different address below

Membership Auto-Renewal (Optional) 会员资格自动更新

Yes, I elect to participate in GARP's auto-renewal program When electing to participate in the auto-renewal program, you agree that GARP will automatically renew your Individual membership at the prevailing rate (currently US\$150 for Certified FRMs/ERPs, and US\$195 for all others) to ensure uninterrupted service on the day your membership is due to expire.

因为目前协会不强制加入会员,一般不勾选此项,成为付费会员可以共享许多协会的资料和一些行内最新资讯,考生可根据个人意愿进行选择 Privacy & Policy 隐私及政策

填写信息核对无误, 点此完成支付 Yes, I have read and agree with GARP's Examination Policies and GARP's Code of Conduct. 如无疑问可直接勾选 Back to Exam Registration Finish

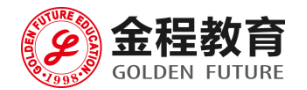

### Registration Confirmation 注册报名确认

Thank you for registering. Your transaction is complete and an email has been sent to you with full details. 支付成功,协会会发一封邮 件到你的注册邮箱

To ensure that you receive relevant emails and information from GARP, we ask that you take a moment now to complete you<u>r candidate Profile.</u> From this page, you can also view your order history, select your local chapter, manage your email settings, and change your password.

#### 协会为了确保你有收到相关邮件,会要求你完善考生资料(有部分信息在报名时为必填信息,在 Candidate Profile查看时会隐藏),在这个页面你可以查看历史订单,修改个人信息 Complimentary Membership

Included with your Exam registration is one year of complimentary GARP Individual Membership. For 12 months, you will have access to all the benefits and services of paid membership – premium risk-focused articles, Members-only webcasts, Member updates - without incurring any of the cost. We encourage you to take the time to find out more about your Member benefits. Please click here to see your Profile Page

### 注意:如果首次注册未能完成最后支付页面的提交,发 票及注册信息无法生成。

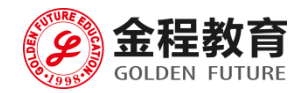

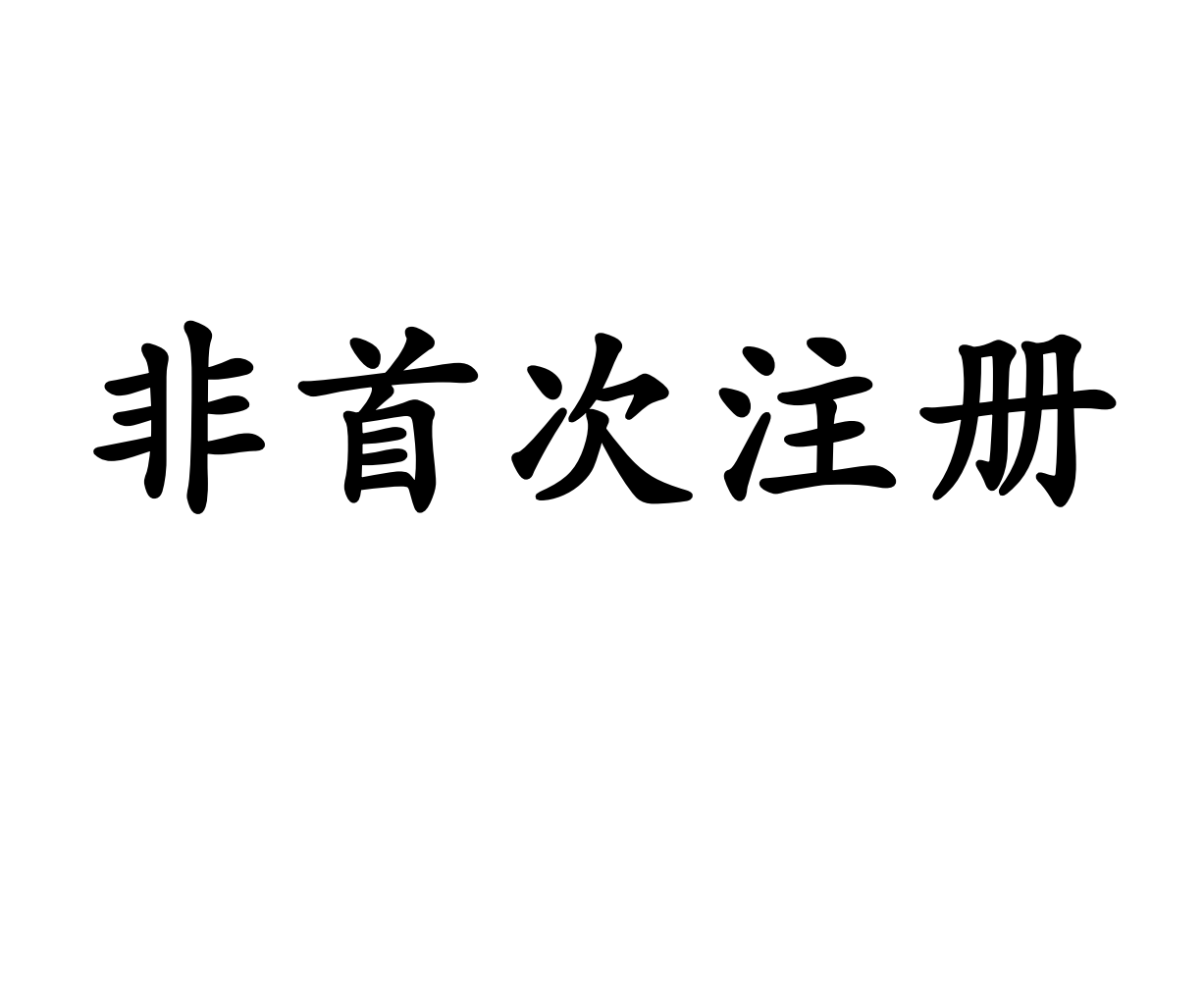

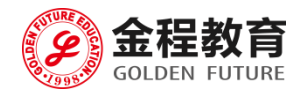

### Step 1: 使用之前注册的邮箱和密码登陆协会官网

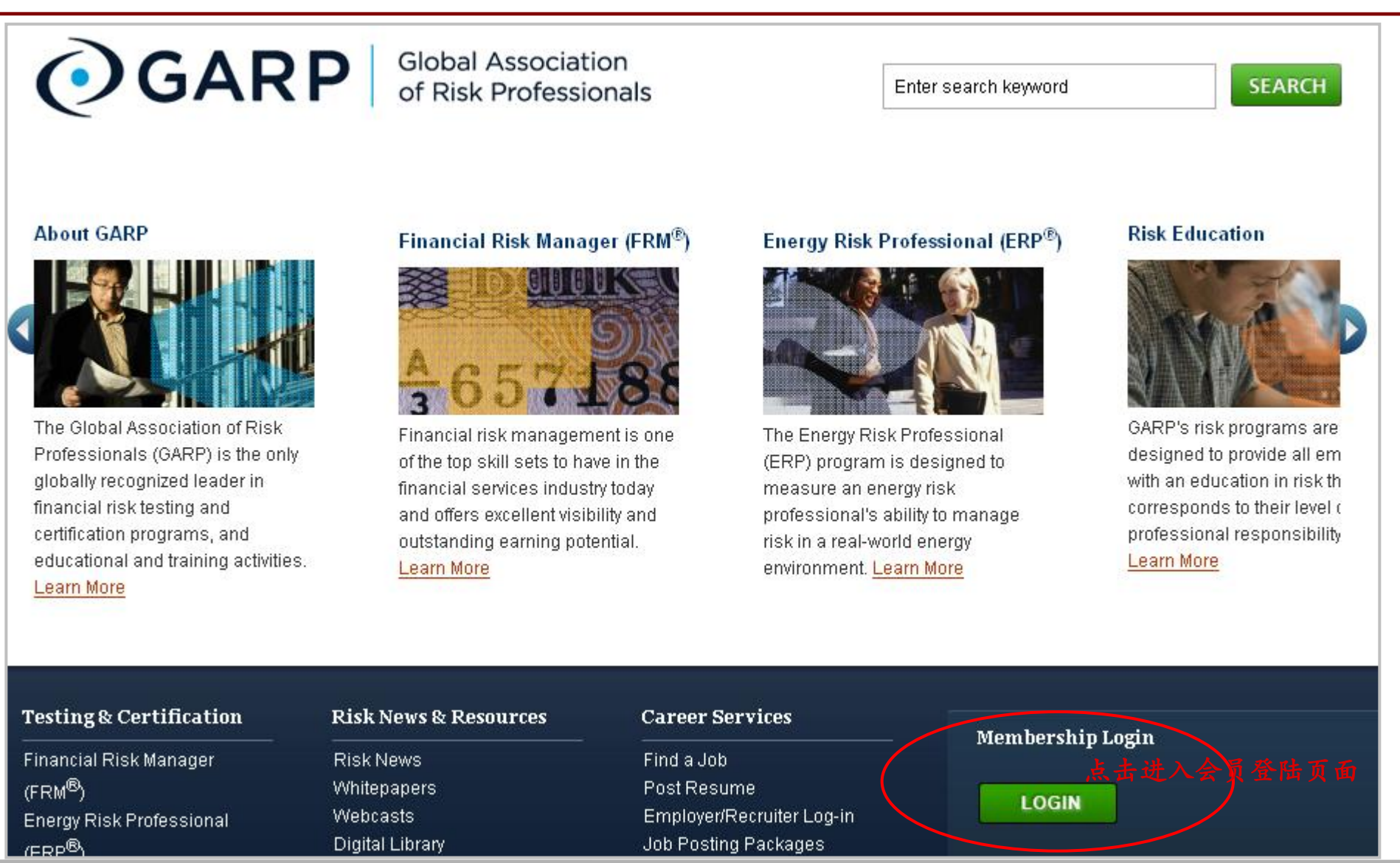

18-35

#### 总站: WWW.GFEDU.NET

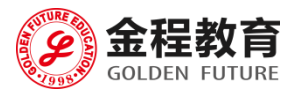

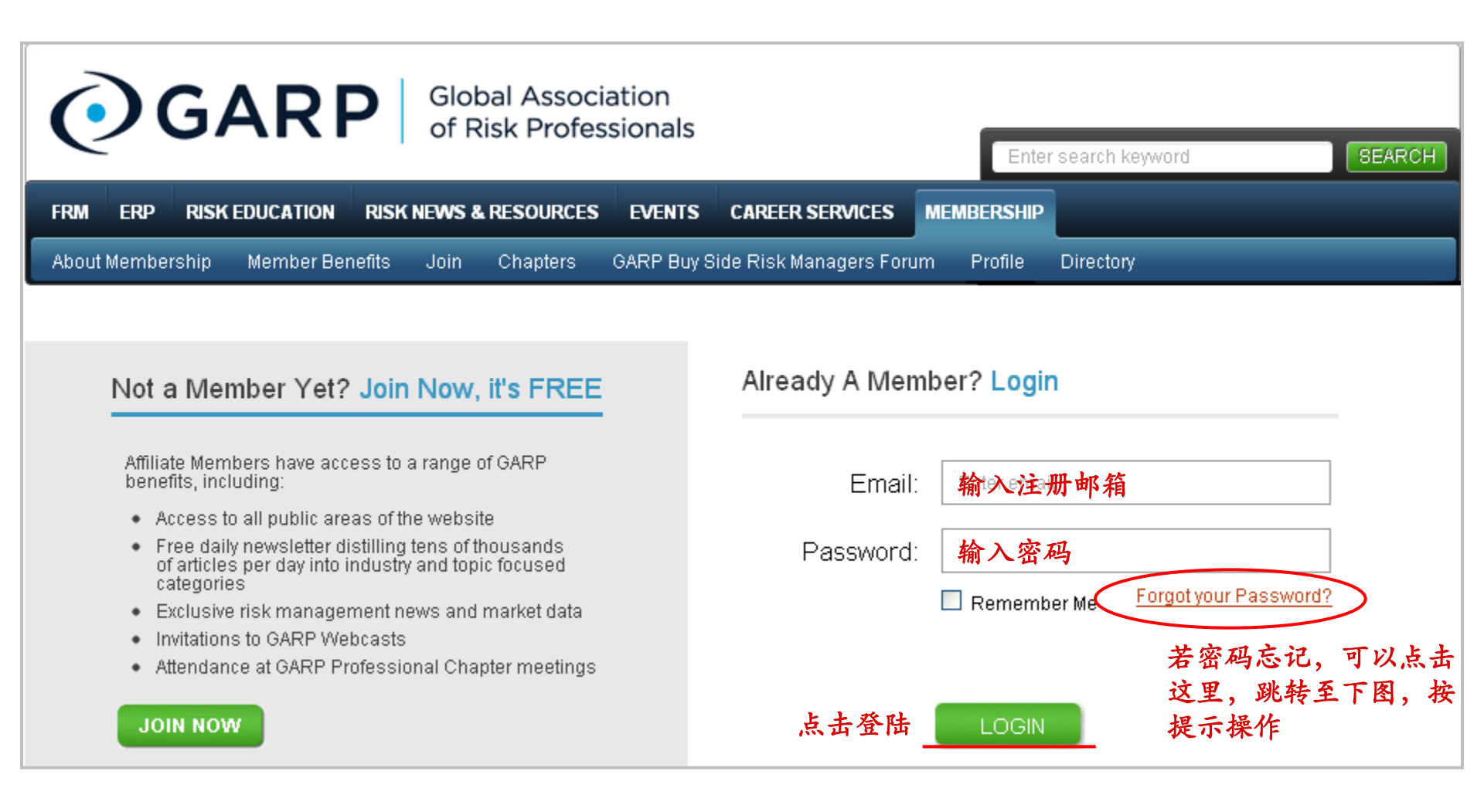

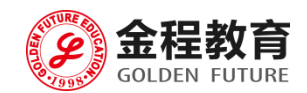

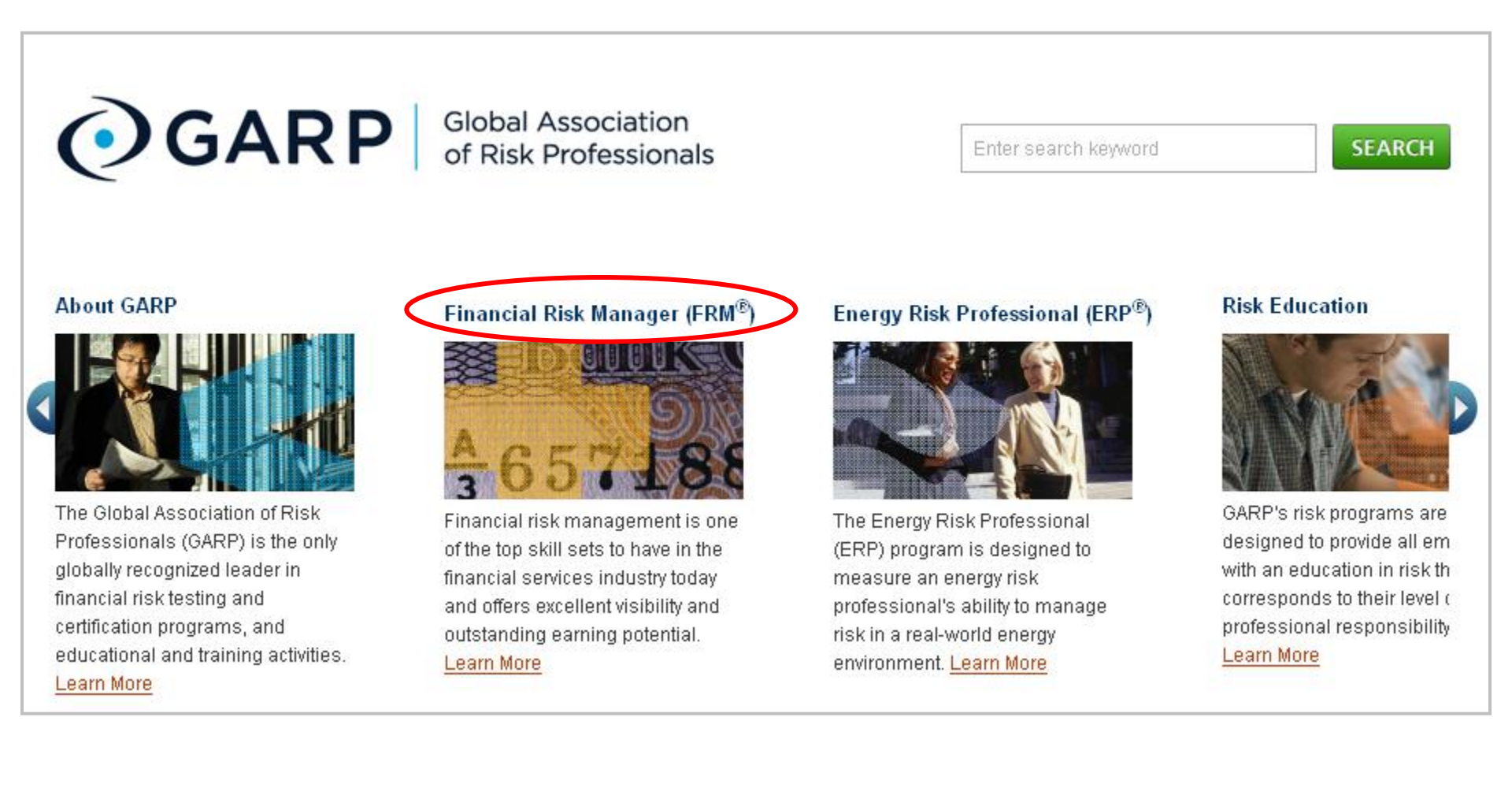

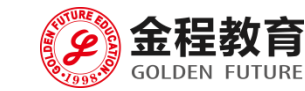

### Step 2: 页面跳转,找到发票号输入 (Quick Links → View Invoice)

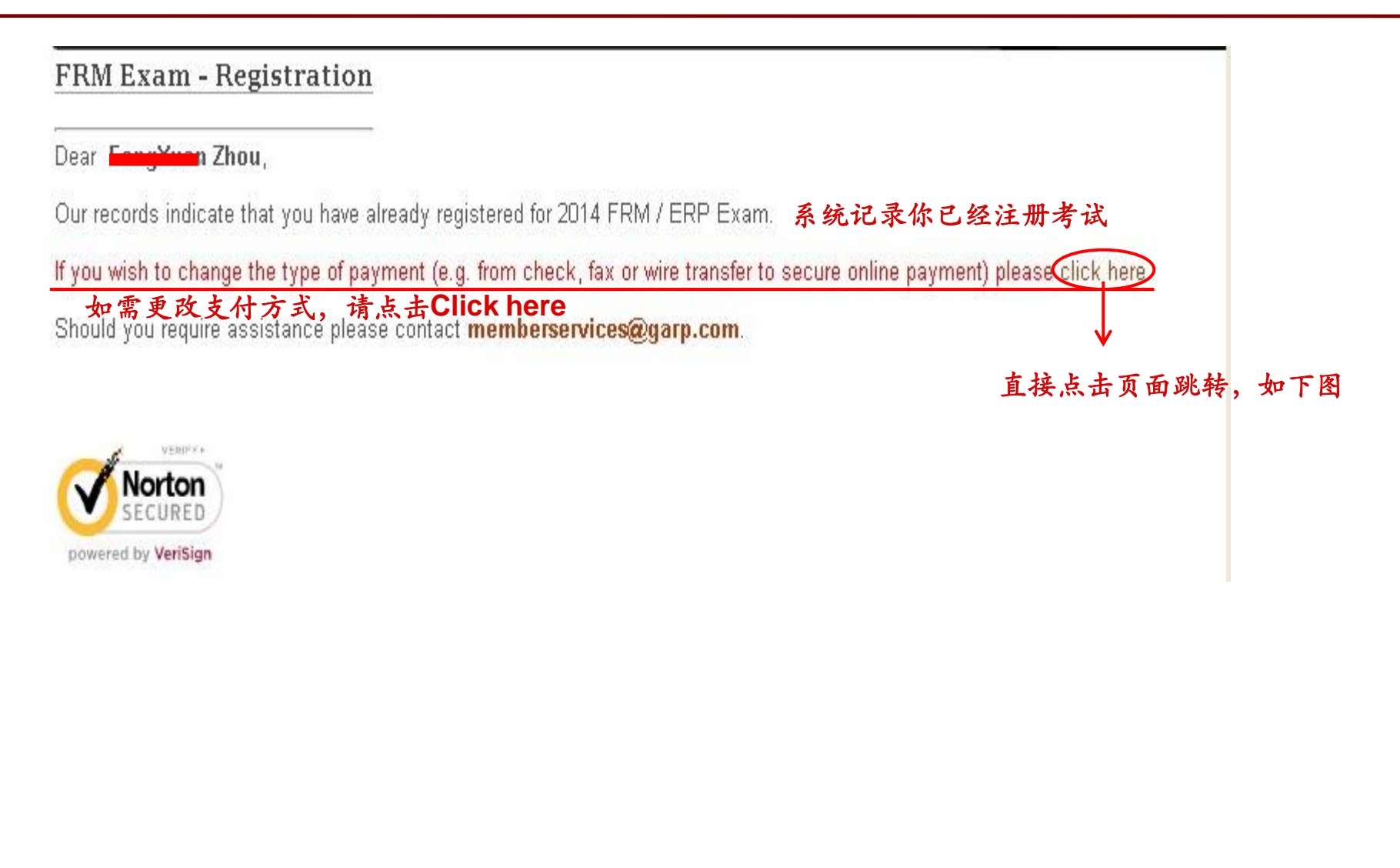

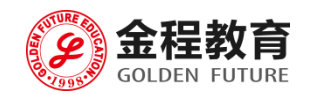

### FRM Exam

### **Exam Registration - Online Payment**

考试注册——在线支付

If you have already registered for the May 17, 2014 FRM Exam Part I OR May 17, 2014 FRM Exam Part II or both and wish to pay online then please enter your login information and Invoice Number to continue.

For others who have not yet registered please click here to register.

To retrieve your FRM Invoice Number, please click here

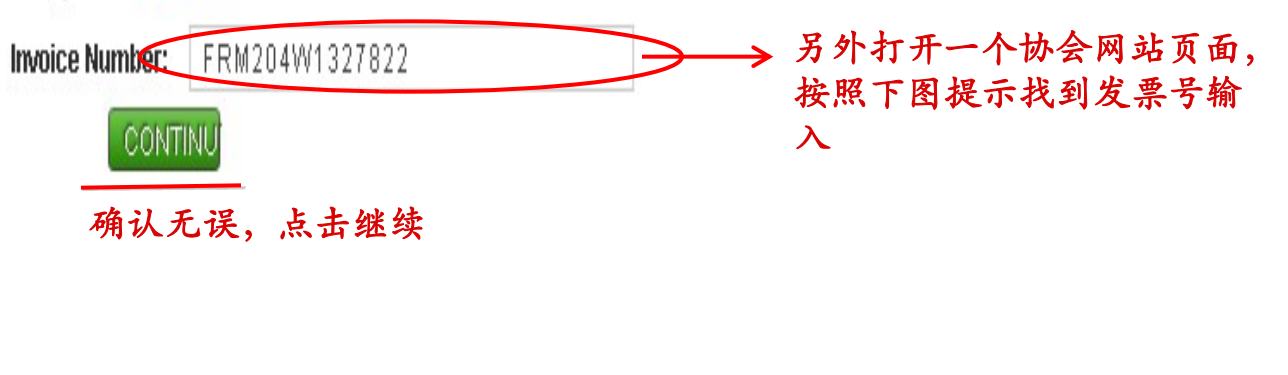

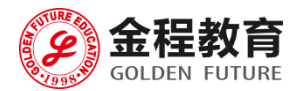

Step 2.2: 找寻第一次报名生成的发票号 (Quick Links → View Invoice)

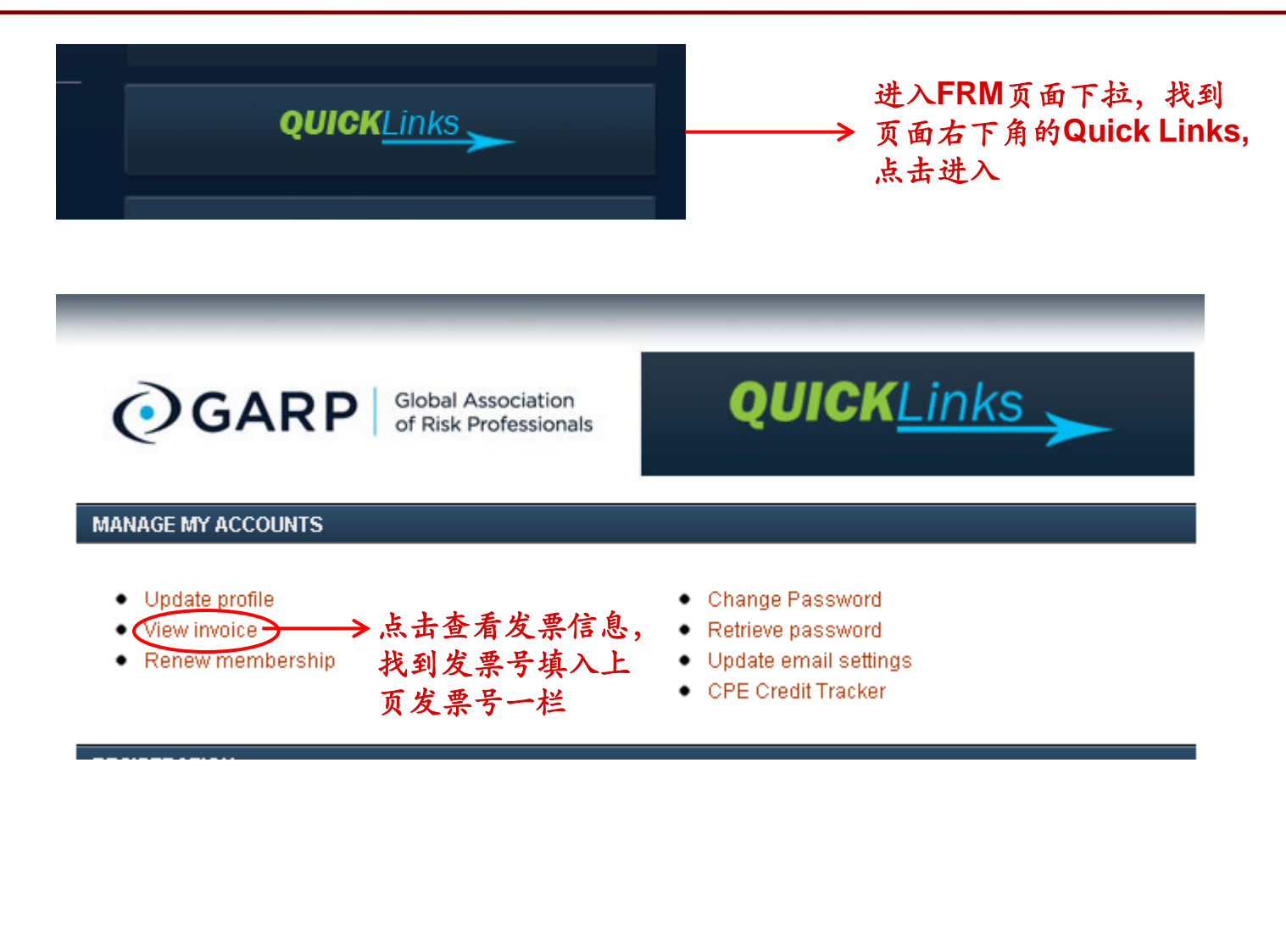

23-35

总站: WWW.GFEDU.NET

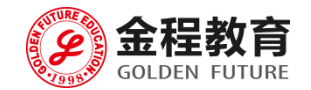

### 注:此操作与首次注册的支付页面不一样

FRM Exam Registration

Step 4 - Payment Option. 选择支付方式

FRM Exam Part I Registration Fee: US\$ 350.00

FRM Exam Part II Registration Fee: US\$ 350.00

FRM Exam Enrollment Fee: US\$ 300.00

Sub Total : US\$ 1,000.00

Total : US\$ 1,000.00

### 勾选在线支付 (方便快捷且无任何手续费)

Please select your payment option below and press Continue.

Pay Online using your credit card on our secure server.

- If year are paying for more than one candidate using the same credit card, please submit your payment via Fax
- · Only single payments per FRM Candidate Registrations are accepted.
- Should you require additional assistance in this process please click here to contact us.

I understand that GARP will automatically renew my annual membership upon expiration by charging the fee to the same credit card used for this registration. Should I choose to disable this function, I can log in to my profile and make this change. Alternatively I can contact the membership department to make this change for me. As such, I agree to have my membership renewed next year at the current year's membership rate.

O Print out my invoice so that I may pay by fax using my credit card information (US\$50 Processing fee).

O Print out my invoice so that I may post it with my check (US\$50 Processing fee).

O Print out my invoice so that I may pay by wire transfer (US\$50 Processing fee).

### CONTINU 点击进行下一步

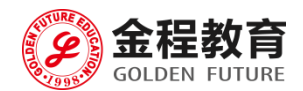

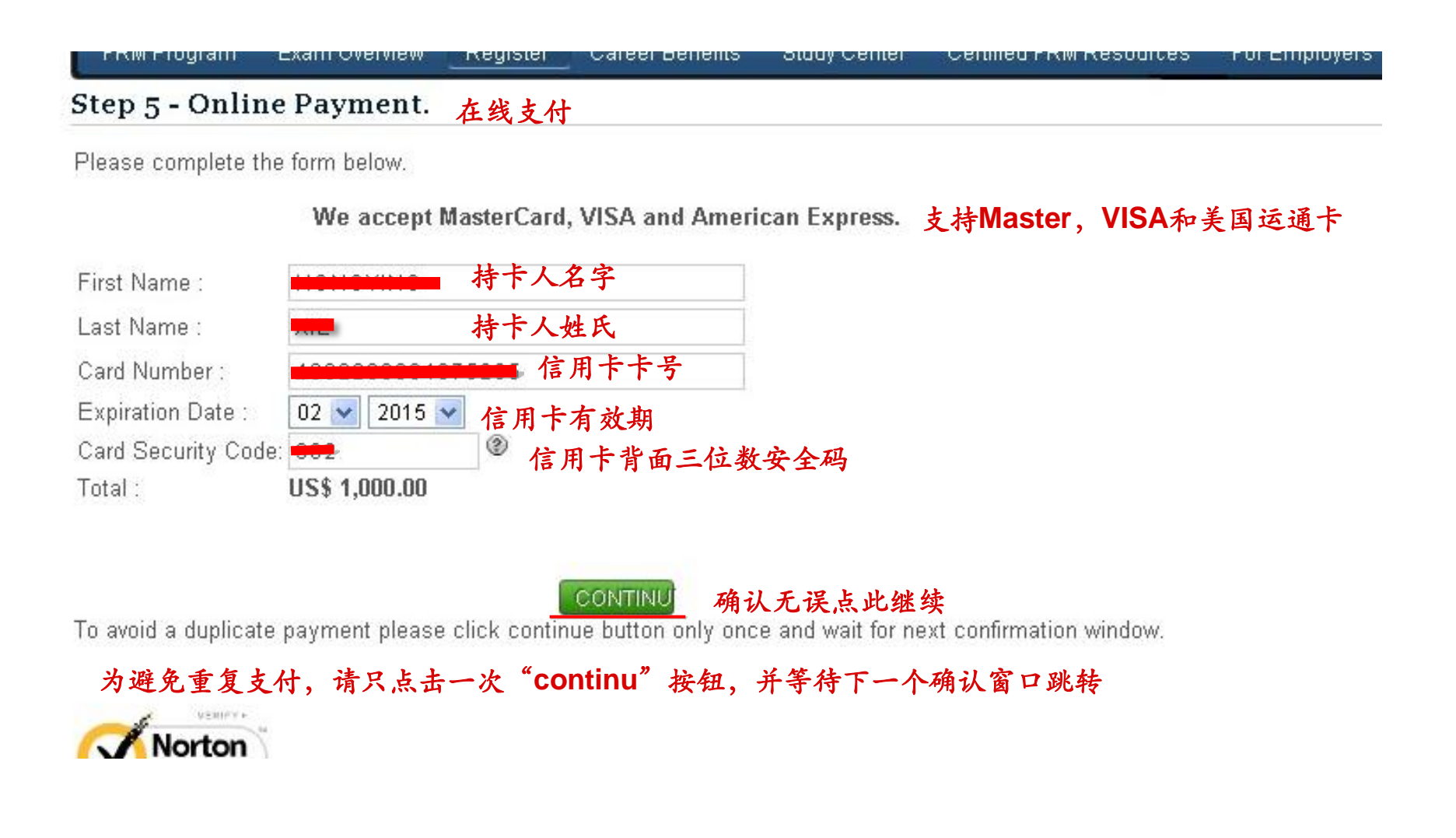

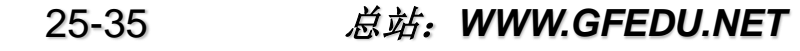

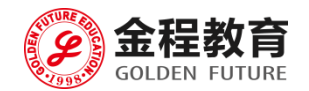

### Step 5:检查是否支付成功,发票状态为Paid即为支付成功

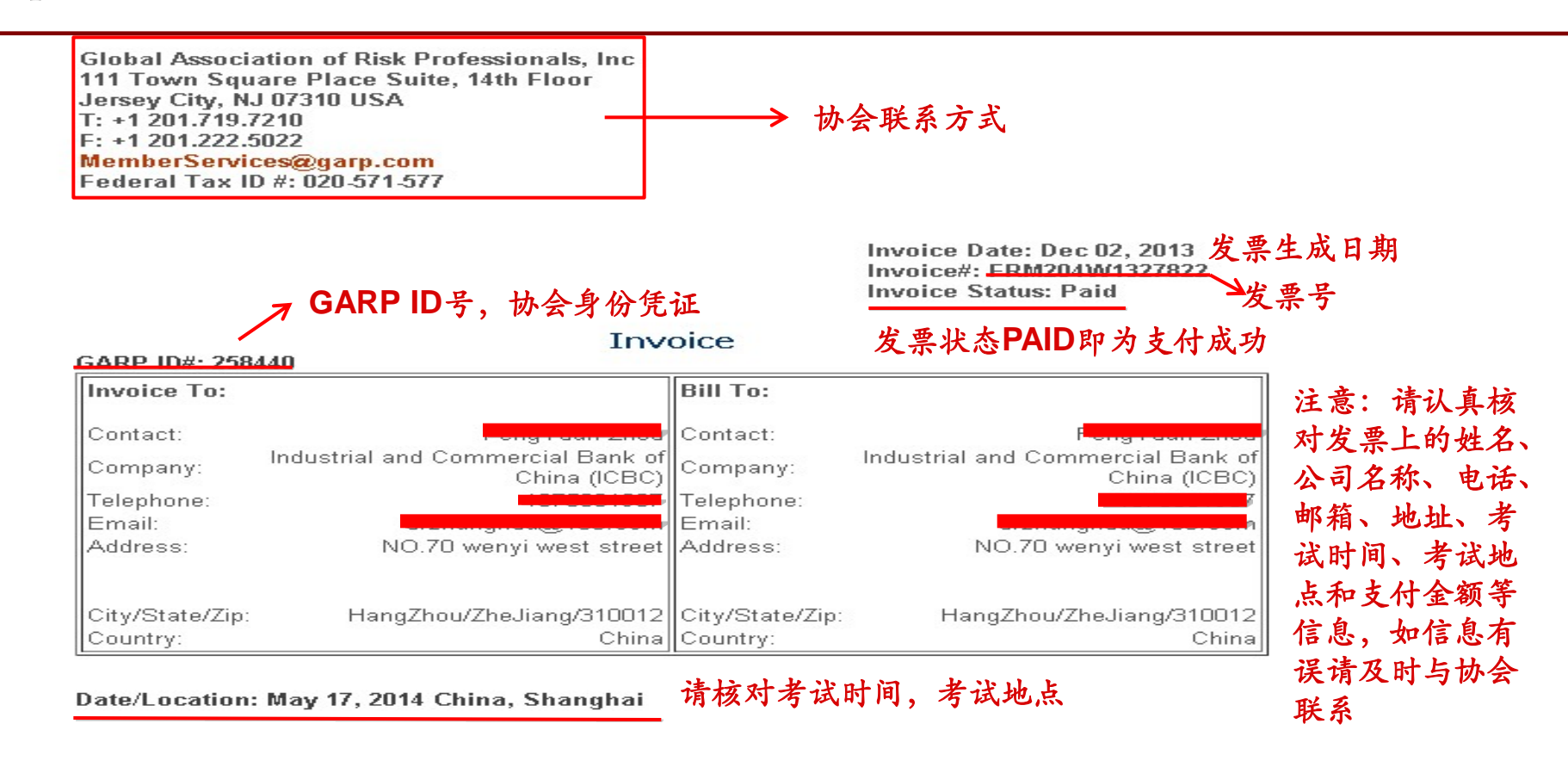

| 1-year Complimentary Individual Membership:                            | US\$ 0.00     |
|------------------------------------------------------------------------|---------------|
| FRM Program Enrollment Fee:                                            | US\$ 300.00   |
| May, 2014 FRM Exam Part I Registration Fee (Early* Registration Fee):  | US\$ 350.00   |
| May, 2014 FRM Exam Part II Registration Fee (Early* Registration Fee): | US\$ 350.00   |
| Total Discount:                                                        | -US\$ 0.00    |
|                                                                        |               |
| Subtotal:                                                              | US\$ 1,000.00 |
| Total Sales Tax:                                                       | US\$ 0.00     |
| Total:                                                                 | US\$ 1,000.00 |
|                                                                        |               |

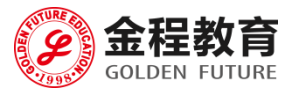

26-35

已参加过考试,再次报名

登陆协会官网

27-35

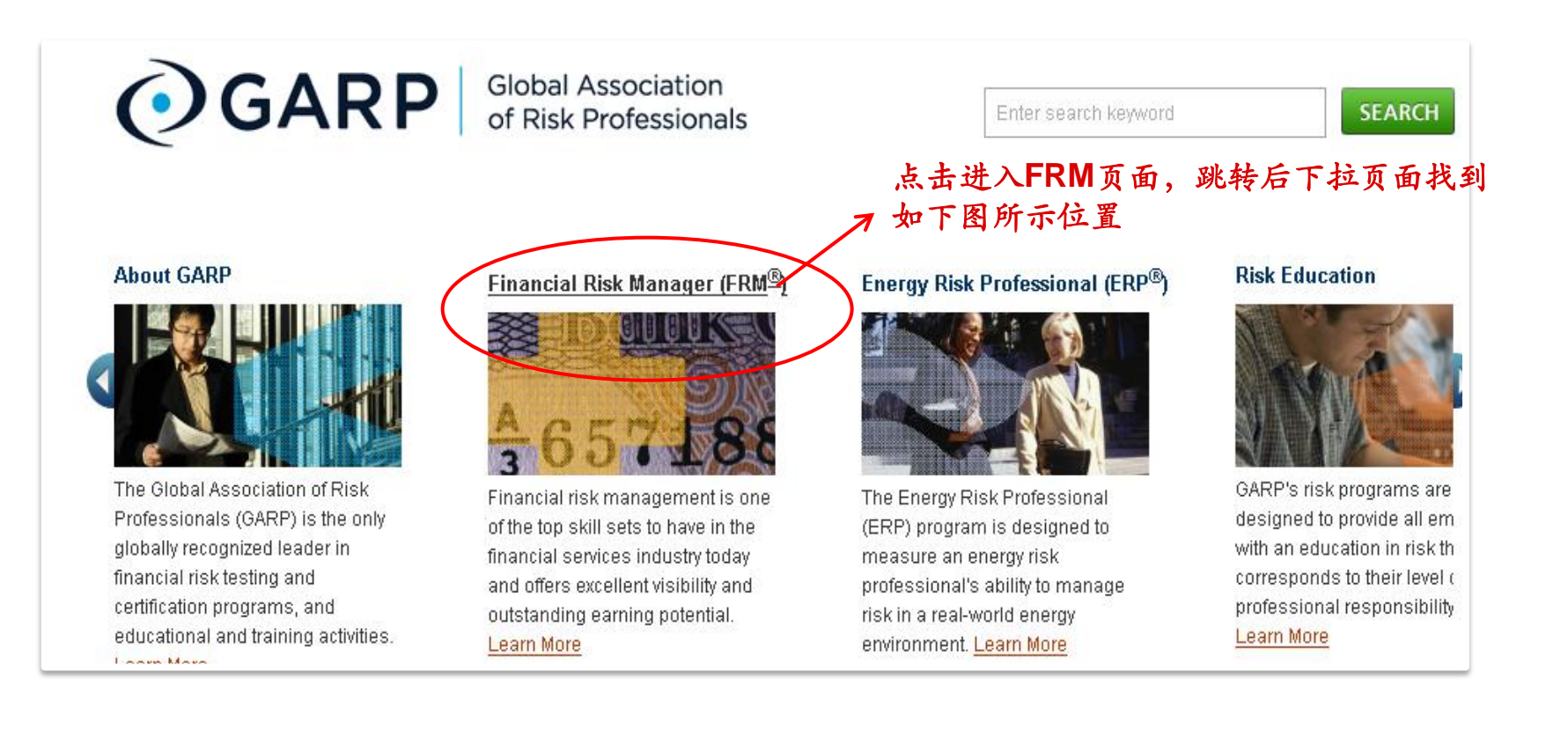

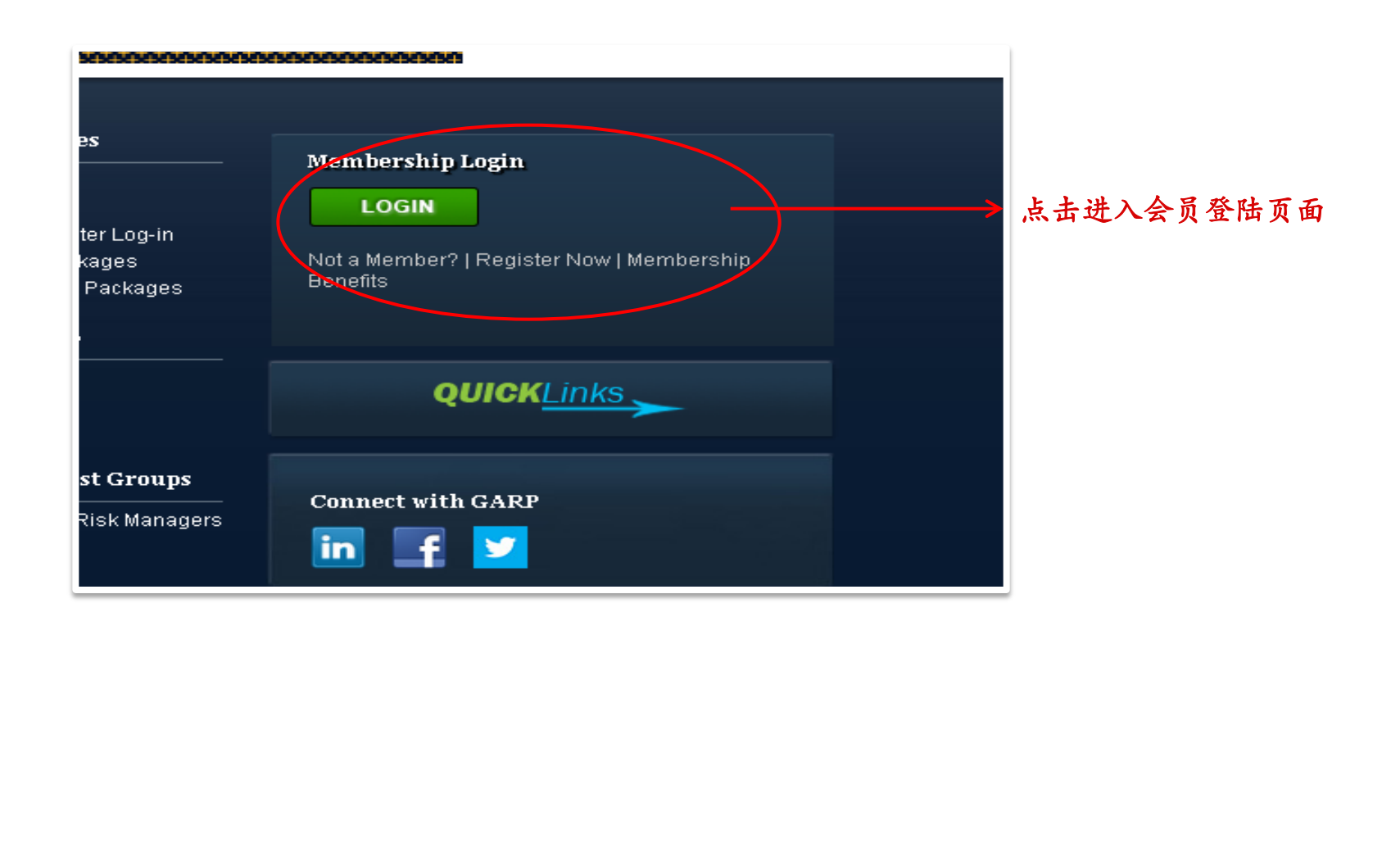

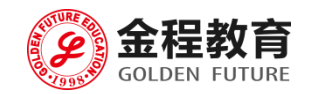

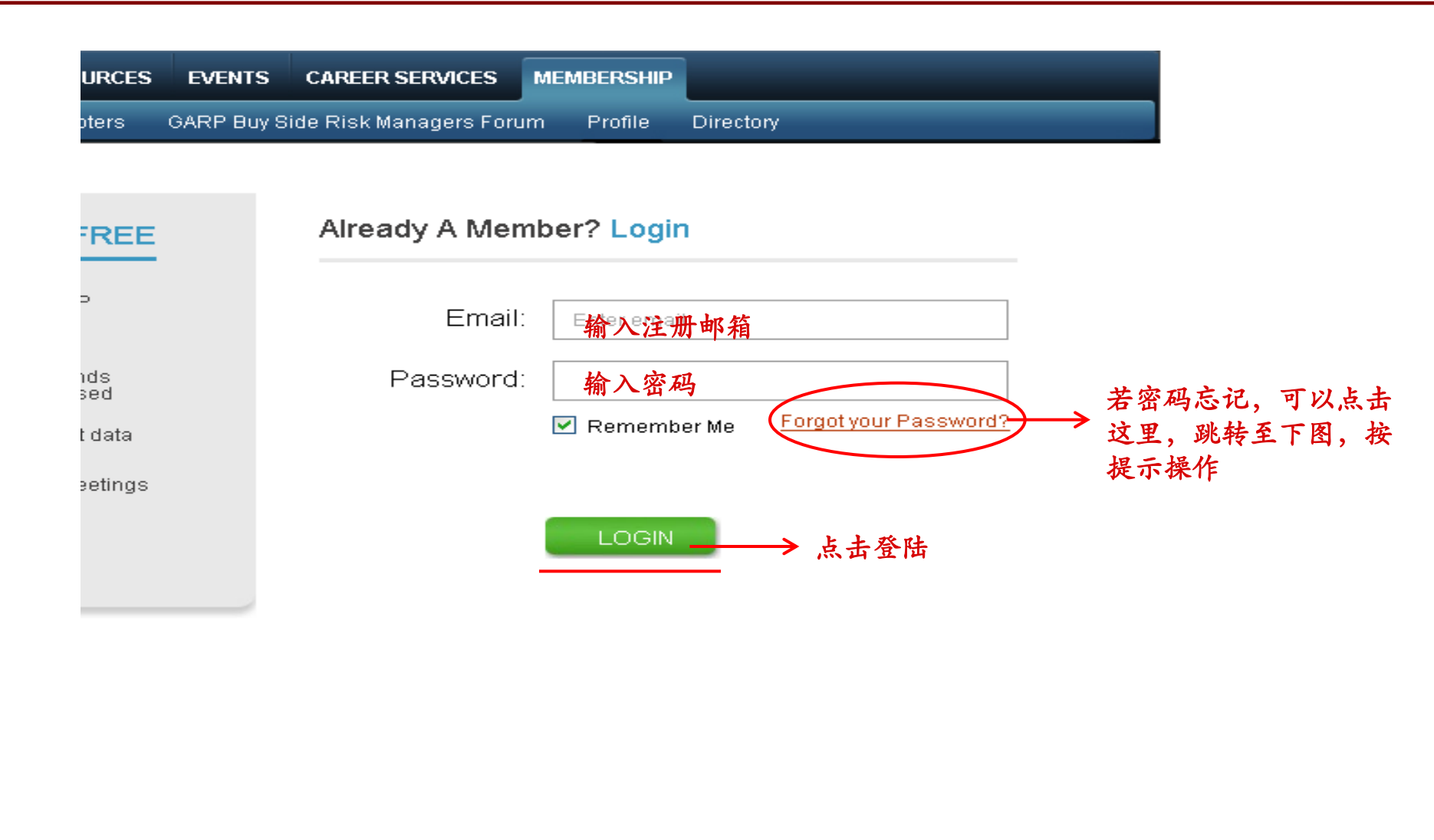

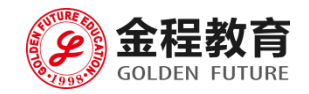

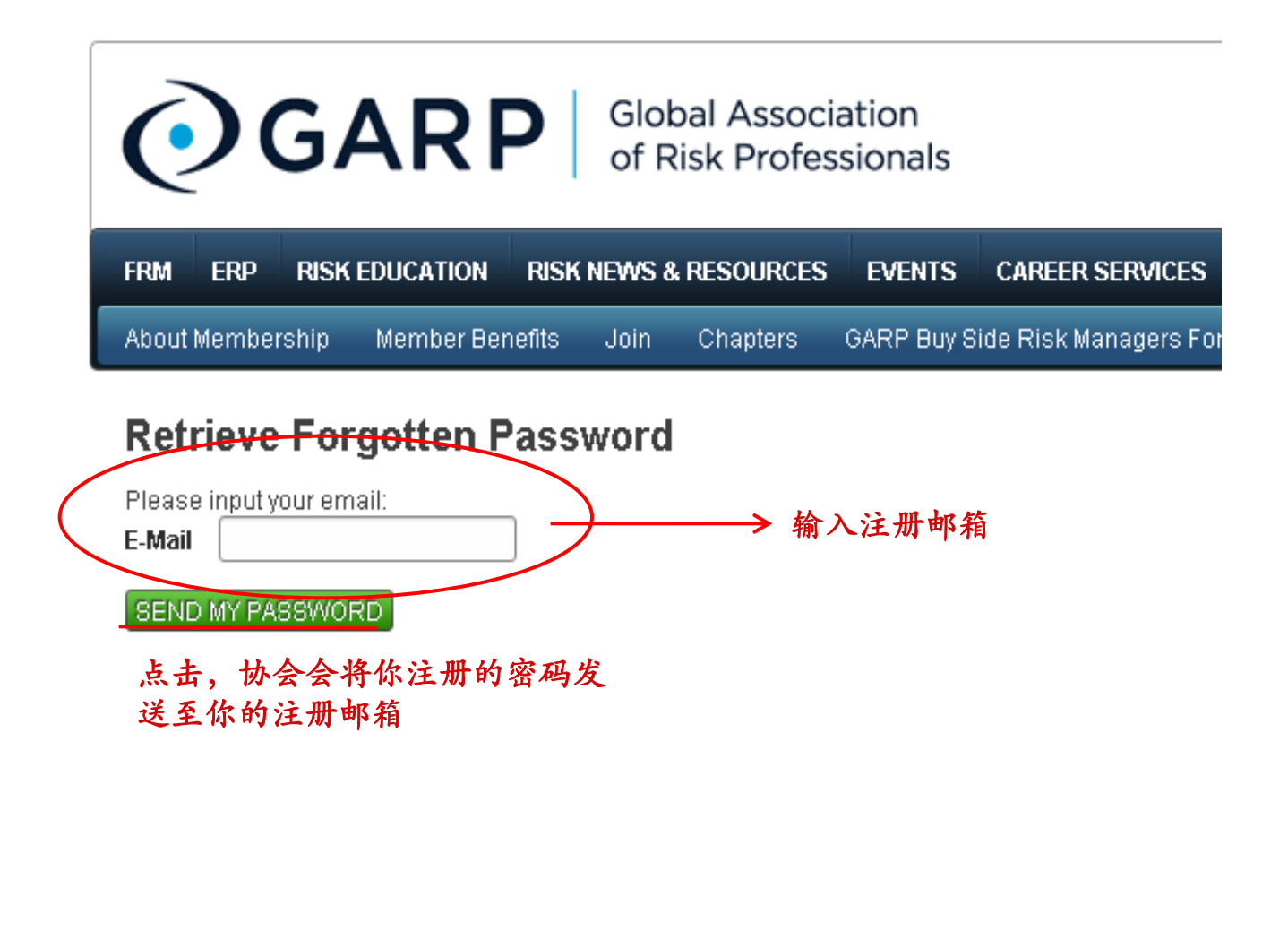

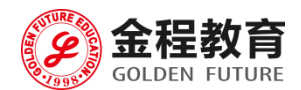

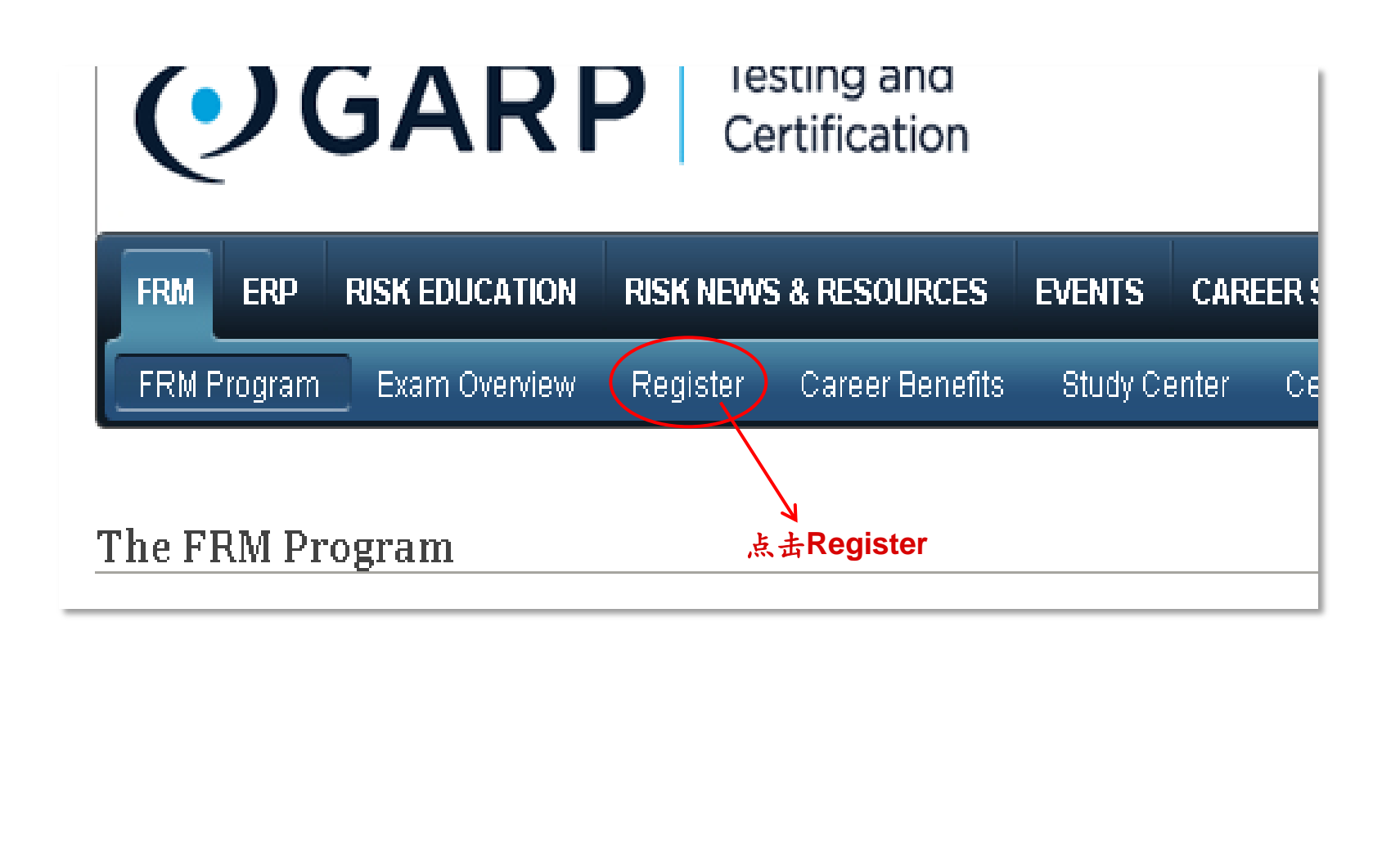

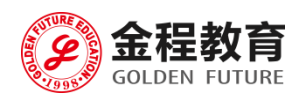

### 检查个人信息是否与之前填写的一致,最后完成支付核对发票上的个人信息

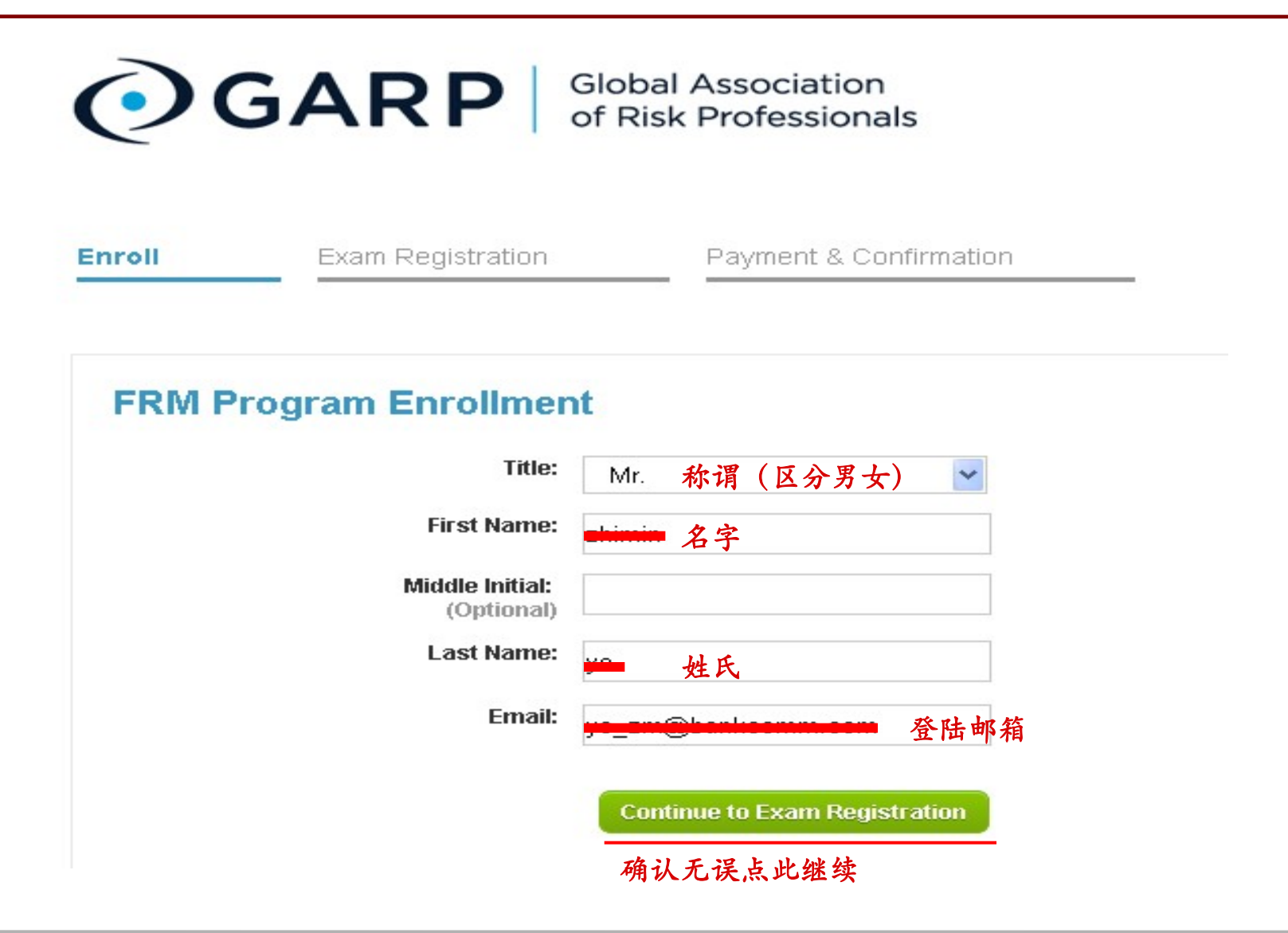

32-35

总站: WWW.GFEDU.NET

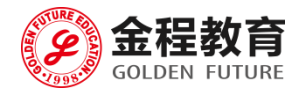

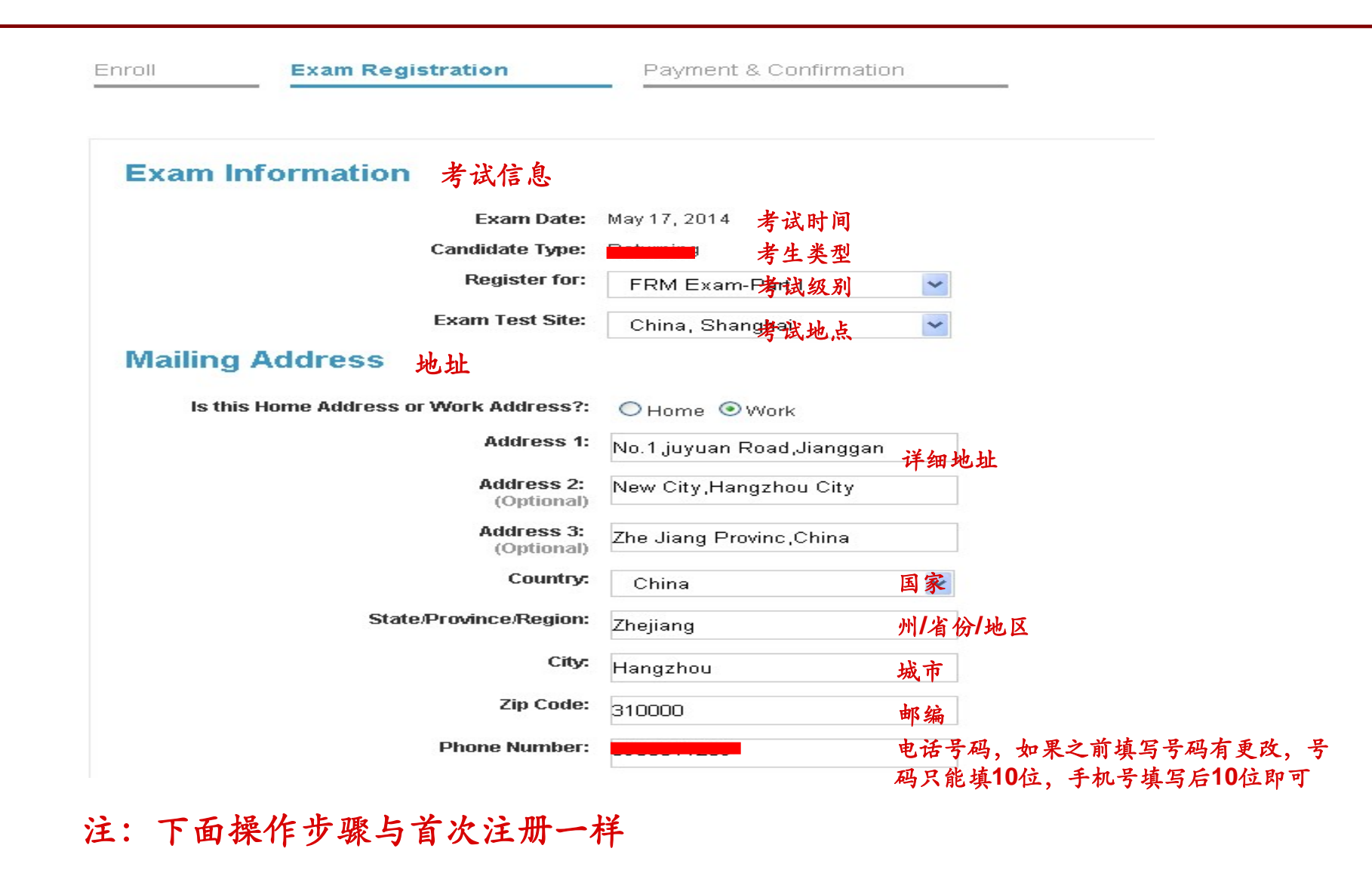

33-35 总站: WWW.GFEDU.NET

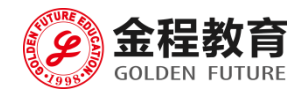

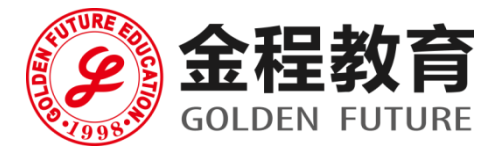

# 金程教育祝您考试成功!

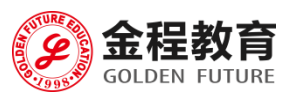

34-35 总站:

总站: WWW.GFEDU.NET